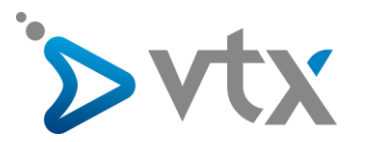

## Configuration compte E-mail VTX sur Outlook 2016

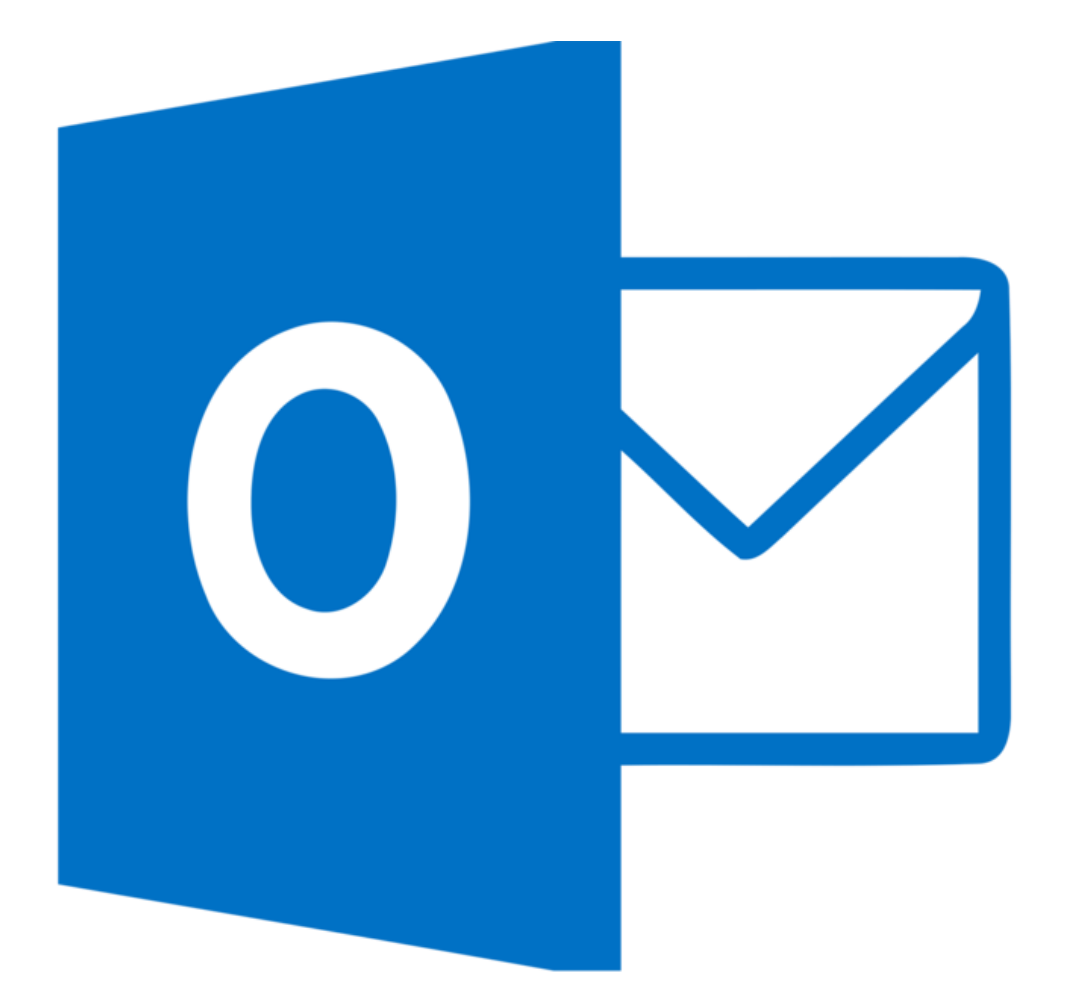

Note : Cette documentation utilise des comptes mail fictifs pour exemple, veillez donc à ne pas recopier les informations et à mettre celles propres à votre adresse mail.

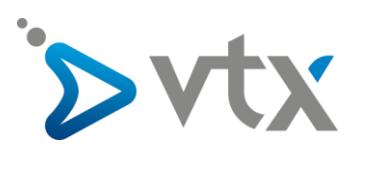

1. Cliquer sur l'onglet « Fichier » en haut à gauche de l'écran.

| Fichier Accueil                         | Envoi/réception | Dossier                                          | Affichage | Aide     | Letsignit | Q Dir              |
|-----------------------------------------|-----------------|--------------------------------------------------|-----------|----------|-----------|--------------------|
| Nouveau Nouveaux<br>courrier éléments • | Nou the réunion | orer<br>toyer <del>-</del><br>urrier indésirable | Supprime  | Archiver | Répondre  | Répondre<br>à tous |
| Nouveau                                 | TeamViewer      | Subi                                             | orimer    |          |           | R                  |
|                                         |                 |                                                  |           |          |           |                    |
|                                         |                 |                                                  |           |          |           |                    |
|                                         |                 |                                                  |           |          |           |                    |

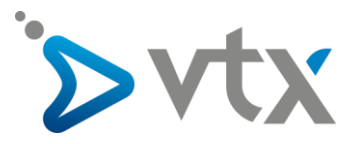

2. Cliquer ensuite sur « Ajouter un compte ».

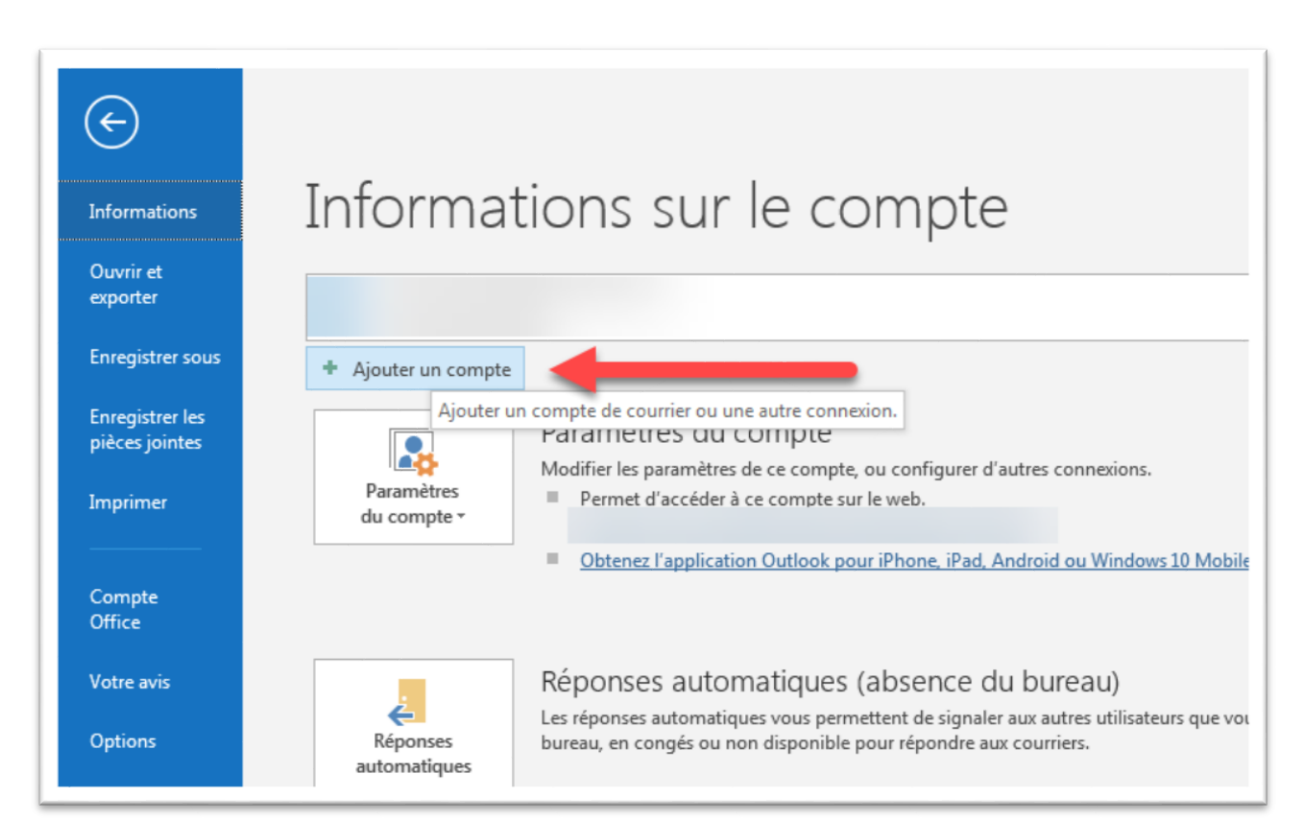

3. Mettre ensuite l'adresse mail dans champs de texte, cocher la case « **Configurer mon compte manuellement** » puis cliquer sur le bouton « **Connexion** ».

| Bienvenue dans Outlook                                    |
|-----------------------------------------------------------|
| Entrez une adresse de courrier pour ajouter votre compte. |
| Connexion                                                 |

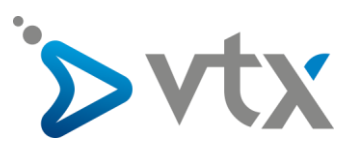

4. Choisir ensuite le type de compte « IMAP ».

| ( |                              |             |        |  |  |
|---|------------------------------|-------------|--------|--|--|
|   | Choisissez le type de compte |             |        |  |  |
|   | Office 265                   |             | G      |  |  |
|   | Office 365                   | Outlook.com | Google |  |  |
|   | E 🔀<br>Exchange              | POP         | ІМАР   |  |  |
|   |                              |             |        |  |  |
|   |                              |             |        |  |  |

5. Mettre les informations du compte :

<u>Courrier entrant</u> Serveur : mail.vtx.ch/dompop.vtx.ch Port : 143 Méthode de chiffrement : STARTTLS <u>Courier sortant</u> Serveur : smtp.vtx.ch/smtp-pro.vtx.ch Port : 587 Méthode de chiffrement : STARTTLS

| Courrier entrant<br>Serveur dompop.vtx.ch Port 143<br>Méthode de chiffrement STARTTLS<br>Exiger l'authentification par mot de passe sécurisé (SPA) lors de la connexion |
|----------------------------------------------------------------------------------------------------|
| Courrier sortant Serveur smtp-pro.vtx.ch Port \$87 Méthode de chiffrement STARTTLS  Exiger l'authentification par mot de passe sécurisé (SPA) lors de la connexion      |
| Exiger l'authentification par mot de passe sécurisé (SPA) lors de la connexion                                                                                          |

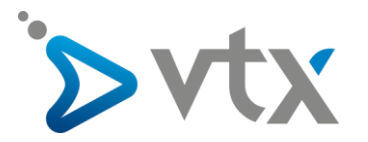

6. Mettre ensuite le nom d'utilisateur et mot de passe de l'adresse mail puis cliquer sur le bouton « **OK** ».

|     | Tapez votre nom d'utilisateur et votre mot de passe pour le serveur suivant. |                        |  |  |
|-----|------------------------------------------------------------------------------|------------------------|--|--|
| a a | Serveur                                                                      | dompop.vtx.ch          |  |  |
|     | Nom d'utilisateur :                                                          | ch.testdomaine.outlook |  |  |
|     | Mot de passe :                                                               | ****                   |  |  |
|     | Enregistrer ce mot de passe dans votre liste de mots de passe OK Annuler     |                        |  |  |

\* Vous trouvez ces informations en vous connectant avec votre adresse administrative sur notre plateforme <u>http://kiosk.vtx.ch</u> rubrique " **Gérer vos adresses** " puis sur « **Consulter** ».

7. Le compte est maintenant configuré, vous pouvez cliquer sur « OK ».

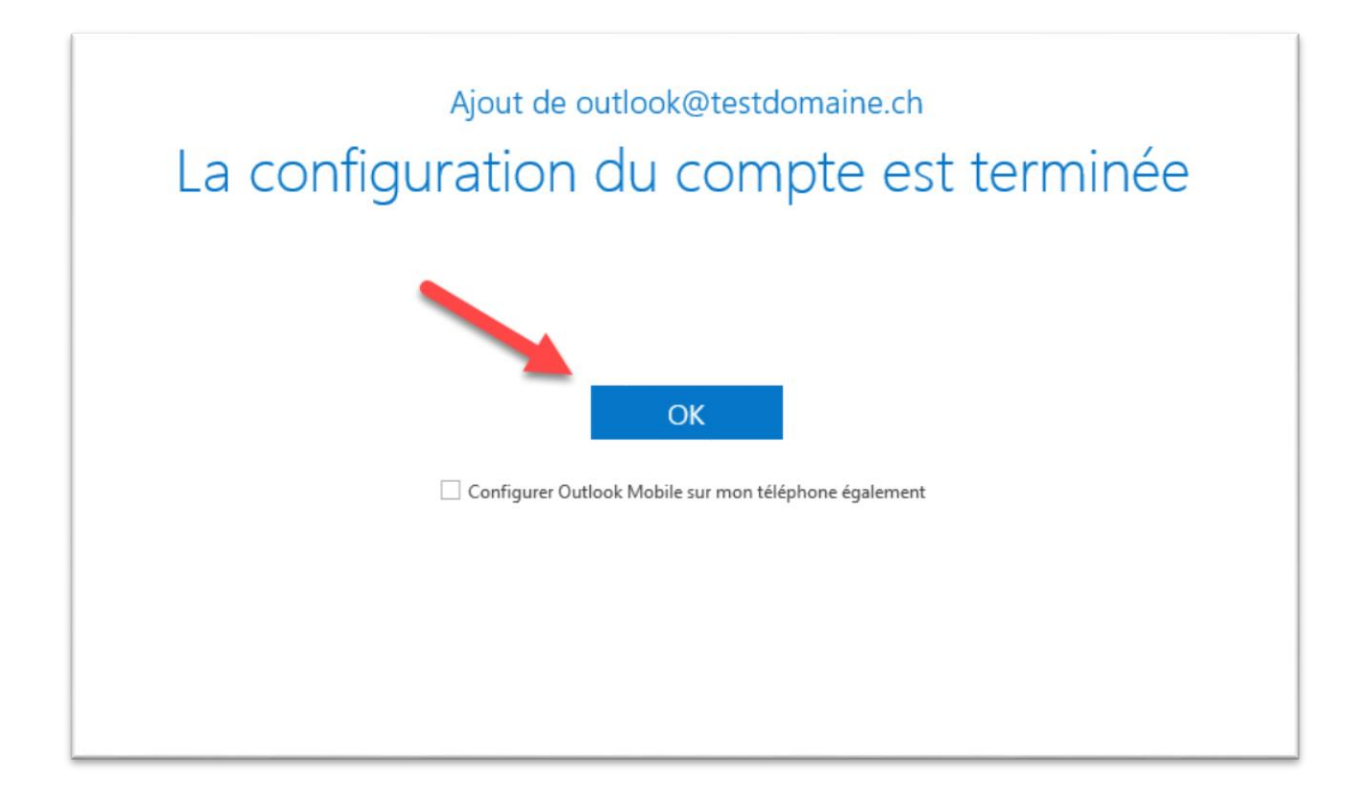